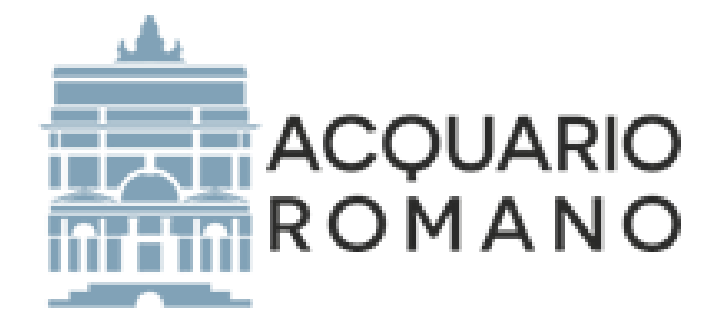

# MANUALE PER L'UTILIZZO DELL' ALBO FORNITORI ON-LINE DI ACQUARIO ROMANO

#### Sommario

| 1. | Accesso al portale | 3 |
|----|--------------------|---|
| 2. | Compilazione form  | 5 |

#### 1. Accesso al portale

Il Portale Fornitori è accessibile al sito <u>https://www.acquarioromano.it</u> aprendo il menù a tendina che si trova in alto a destra e cliccando in basso su "Albo Fornitori".

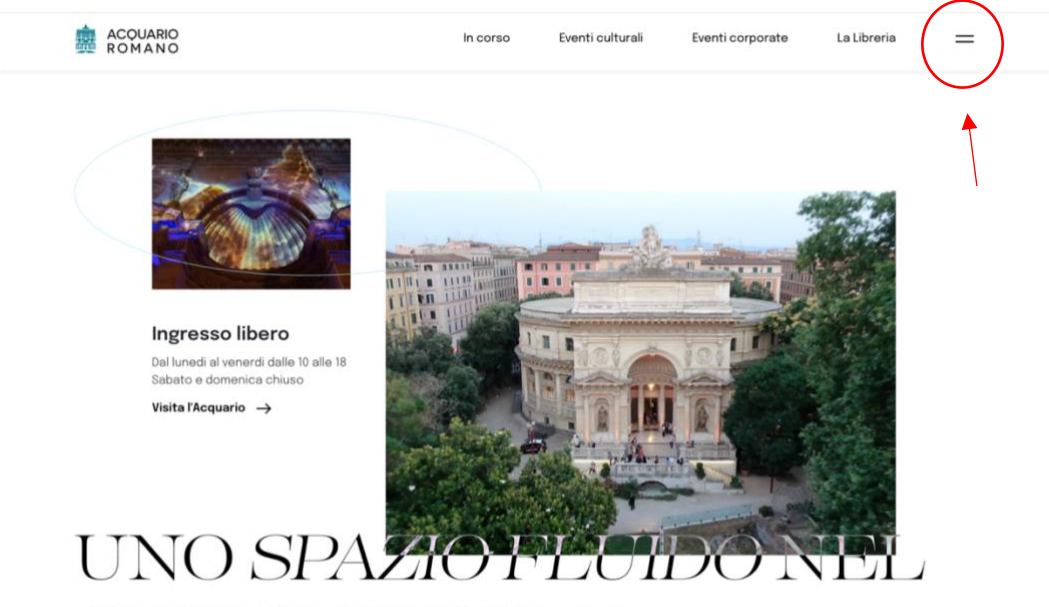

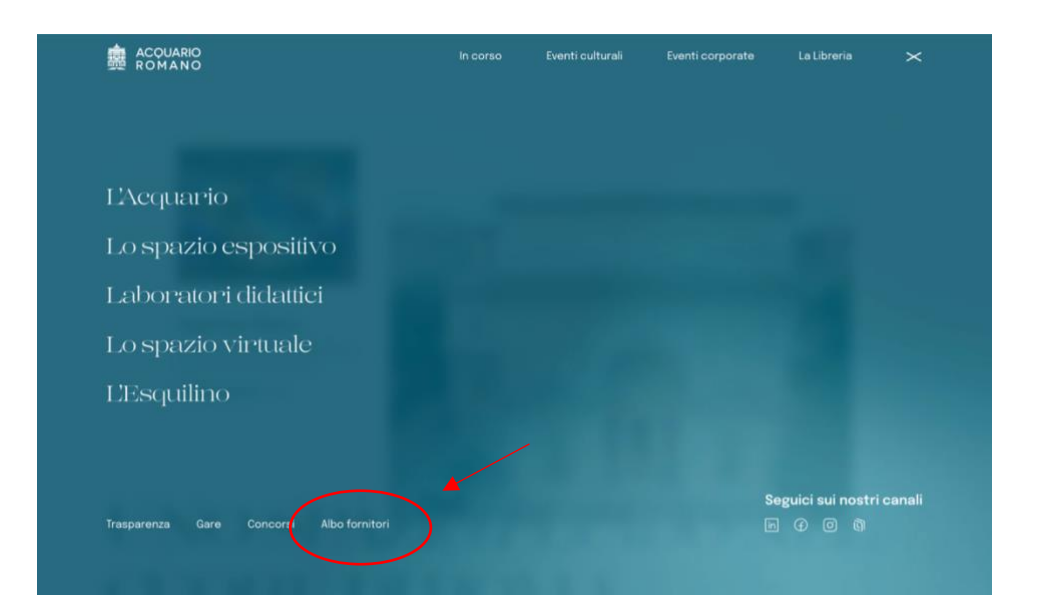

Sul portale fornitori, accessibile al sito <u>https://www.acquarioromano.it</u> come indicato a pag. 3 della presente guida, in fondo alla pagina è possibile iniziare l'iter di abilitazione cliccando sul pulsante "Albo Fornitori".

#### 2. Compilazione form

#### Inserire i dati dell'operatore economico.

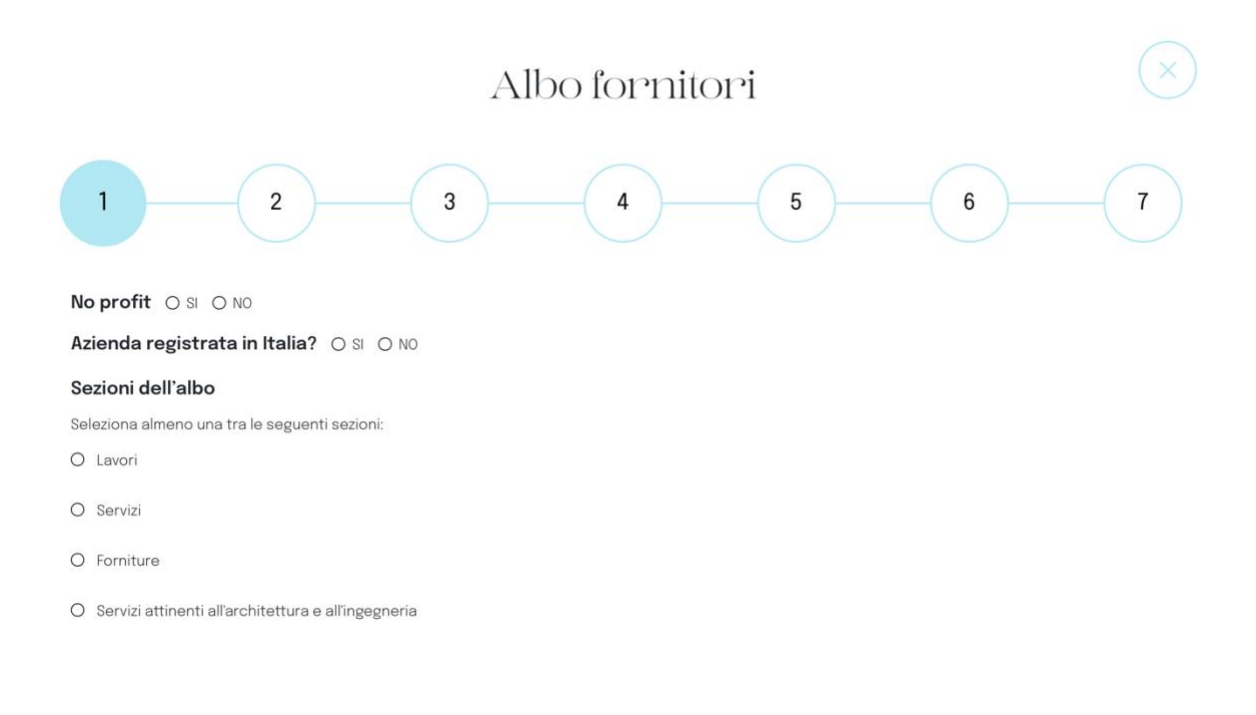

#### Dati dell'operatore economico

| Ragione sociale/Nome e cognome    | Partita Iva                                                     |      |       | Forma Giuridica |   |  |
|-----------------------------------|-----------------------------------------------------------------|------|-------|-----------------|---|--|
| Altro                             | Codice Fiscale                                                  |      |       | Numero REA      | 0 |  |
| Termine durata impresa 21/07/2023 | Eventuali segnalazioni all'autorità per la vigilanz<br>pubblici | za s | sui c | ontratti S RNO  |   |  |

# Albo fornitori

| 1 2                             | 3 4                   | 5 6                        | 7 |
|---------------------------------|-----------------------|----------------------------|---|
| Iscrizione CCIAA                |                       |                            |   |
| Codice Iscrizione CCIAA         | © Sede Iscrizione     | Data Iscrizione 21/07/2023 |   |
| INAIL                           |                       |                            |   |
| INAIL sede di                   | INAIL codice ditta n. | •                          |   |
| INPS                            |                       |                            |   |
| INPS sede di                    | INPS al n.            | 0                          |   |
| Albi professionali o registri e | <b>quipollenti</b>    |                            |   |

← Previous

#### Inserire le informazioni relative a Sede Legale e Sede Operativa.

Albo fornitori

| 1 2           | 3 4                | 5 6      | 7 |
|---------------|--------------------|----------|---|
| Sede Legale   |                    |          |   |
| Indirizzo     | Numero civico      | САР      | • |
| Comune        | Provincia (es: RM) | Nazione  |   |
| Telefono      | Fax                | © E-mail |   |
| Sito internet |                    |          |   |

#### Sede Operativa

(Da compilare solo se la sede operativa è diversa dalla sede legale)

| Se | leziona "SI" se la sede operativa coincide con que | ella | legale SI • NO |               |   |  |
|----|----------------------------------------------------|------|----------------|---------------|---|--|
|    | Indirizzo                                          |      | Numero civico  | CAP           | 0 |  |
|    | Provincia (es: RM)                                 |      | Nazione        | Telefono      | 0 |  |
|    | Fax                                                |      | Email          | Sito internet |   |  |

 $\leftarrow$  Previous

## Inserire le informazioni relative al Legale Rappresentante.

|                                                                                  | Albo forni                                             | tori                           |                        |                    |
|----------------------------------------------------------------------------------|--------------------------------------------------------|--------------------------------|------------------------|--------------------|
| 1 2                                                                              | 3 4                                                    | 5                              | 6                      | 7                  |
| Legale Rappresentante<br>L'inserimento del legale rappresentar<br>tutti i campi. | te non è obbligatoria. Se decidi di inserire i dati de | el rappresentante legale, devo | no esse completati obt | oligatoriamente    |
| Nome                                                                             | ©~ Cognome                                             | Data di n                      | ascita 21/07/2023      |                    |
| Comune di nascita                                                                | Provincia (inserire EE se nato al                      | l'estero) Codice Fi            | scale                  |                    |
| Funzione                                                                         |                                                        |                                |                        |                    |
| ← Previous                                                                       |                                                        |                                |                        | Next $\rightarrow$ |

### Inserire i dati relativi ai recapiti ed al referente dell'azienda.

|                                              | Albo                                                 | fornitori                     |     |
|----------------------------------------------|------------------------------------------------------|-------------------------------|-----|
| 1                                            | 2 3                                                  | 4 5                           | 6 7 |
| Recapiti<br>Inserire i recapiti pressi i qua | li si intende ricevere l'invio di eventuali inviti a | presentare offerta/preventivo |     |
| Indirizzo                                    | Numero civico                                        | ОСАР                          | •   |
| Comune                                       | Provincia (es: RM)                                   | © Email                       |     |
| Email Certificata                            |                                                      |                               |     |

#### Referente

Inserire i dati del referente per l'iscrizione all'Elenco elettronico degli operatori economici "Albo Fornitori"

|   | Nome               | Cognome | Telefono          | 0    |               |
|---|--------------------|---------|-------------------|------|---------------|
|   | Fax O              | Email   | Email Certificata |      |               |
|   | Funzione Aziendale |         |                   |      |               |
| ← | - Previous         |         | N                 | lext | $\rightarrow$ |

Inserire le informazioni relative alle capacità economico- finanziarie e tecnicoprofessionali dell'azienda.

| Inserire le informazioni sulle capacità economico-finanziarie e tecnico-professionali Certificazioni Possesso di certificazioni di qualità  Si NO                                          |
|----------------------------------------------------------------------------------------------------|
| Indicare le certificazioni possedute                                                                                                    |
| Altre informazioni Presentazione della società, oggetto sociale e principali linee di prodotto e di attività oppure, nel caso di persone fisiche, breve descrizione della propria attività |
| R<br>Principali attività in ordine descrescente di importo e percentuale sul fatturato                                                                                                    |
| A.                                                                                                    |

← Previous

#### Inserire in allegato la documentazione necessaria.

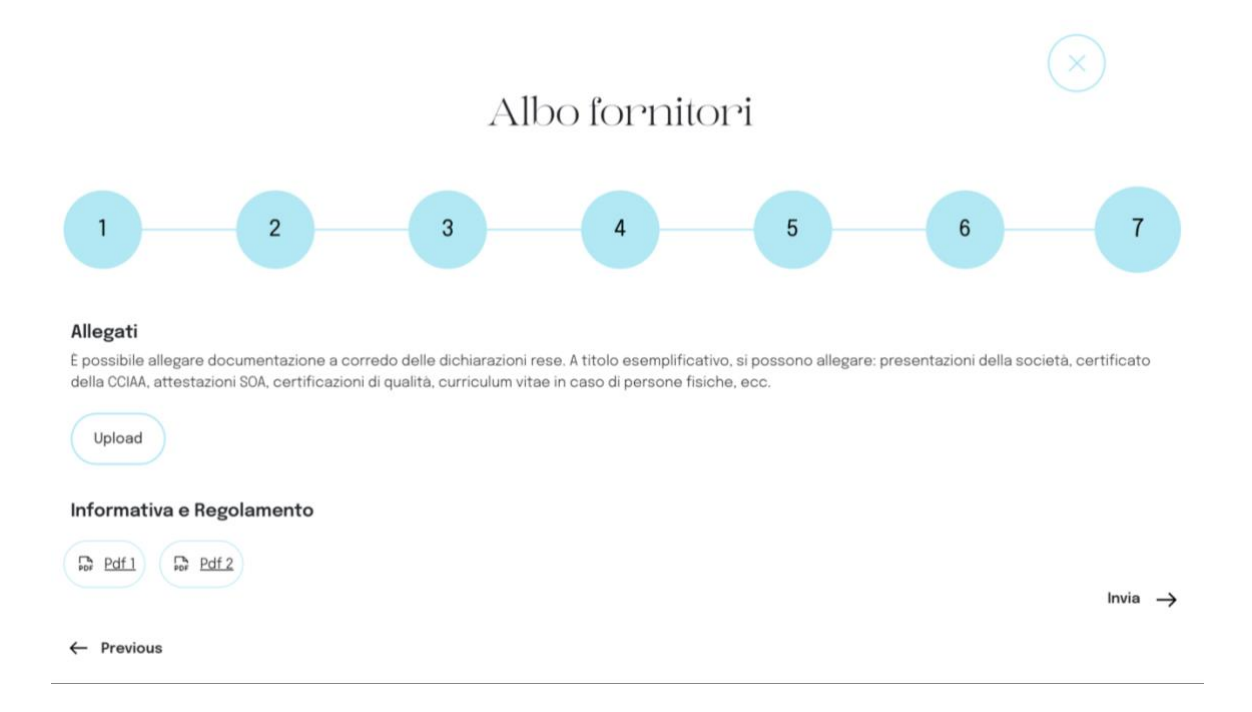